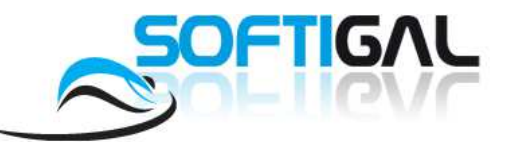

## **INSTALACION DE DEMO EN SISTEMAS OPERATIVOS 64 BITS**

En los sistemas operativos de **64 bits** una vez descargada e instalada la demo, debes de realizar los pasos que te detallamos a continuación.

**1.** Haz clic con el botón derecho sobre el icono del programa que se ha creado en el escritorio, y selecciona Propiedades. Picha en el botón **Opciones Avanzadas** 

| ubicación de D                | reamZapat                               |     |  |
|-------------------------------|-----------------------------------------|-----|--|
| Destino:                      | n Files\Sottigal\DreamZapat\dreamzapat. | exe |  |
| Iniciar en:                   | C:\Program Files\Softigal\DreamZapat\'' |     |  |
| Tecla de método<br>abreviado: | linguno                                 |     |  |
| Ejecutar:                     | /entana normal                          |     |  |
| Comentario:                   |                                         |     |  |
| Abrir ubicación               | Cambiar icono                           | 2   |  |

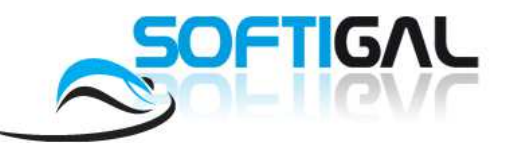

2. Marca la opción de Ejecutar como administrador y acepta el cuadro.

| -10                                                                                                    | / Fiecutar co              | mo administrador                            | 8                                             |                         |
|----------------------------------------------------------------------------------------------------|----------------------------|---------------------------------------------|-----------------------------------------------|-------------------------|
|                                                                                                    | Esta opción<br>administrad | le permite ejecutar<br>or, al tiempo que el | este acceso directo (<br>equipo se protege co | como<br>ontra cualquier |
|                                                                                                    | actividad no               | autorizada.                                 | -1-20                                         |                         |
| i i i i i i i i i i i i i i i i i i i                                                                                                    | ]] Ejecutar en             | otro espacio de me                          | moria                                         |                         |
|                                                                                                    |                            |                                             |                                               |                         |
|                                                                                                    |                            | 1. <u>1</u>                                 | Aceptar                                       | Cancelar                |
| Abri                                                                                                    | r ubicación                | Cambiar icono                               | Opciones avanzad                              | Jas                     |
| Contraction of the local division of the local division of the loc |                            |                                             |                                               |                         |

C/ Rosalía de Castro 31 Entreplanta Derecha, I5895 - Ames (A Coruña) Tel.: 902 OlO 274 - Fax: 98I 524 769 - correo@softigal.com - www.softigal.com

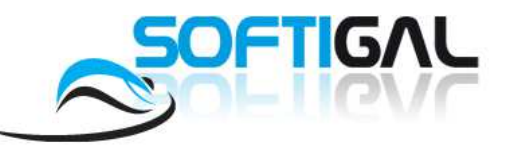

3. Sitúate en la pestaña Compatibilidad, y marca las dos opciones de la imagen.

| eneral                    | Acceso directo Compatibilidado Seguridad                                                                                          | Detalles                              |         |
|---------------------------|----------------------------------------------------------------------------------------------------|---------------------------------------|---------|
| Sieste<br>Windo<br>que co | programa funcionaba correctamente en version<br>ws y ahora presenta problemas, seleccione el m<br>incida con la versión anterior. | es anteriores de<br>odo de compatibil | lidad   |
| Mode                      | o de compatibilidad                                                                                                    | -                                     | 1       |
|                           | Ejecutar este programa en modo de compatibilio                                                                                    | lad para                              |         |
| W                         | indows XP (Service Pack 2)                                                                                                    |                                       |         |
| Confi                     | iouración                                                                                                    |                                       |         |
|                           | Ejecutar con 256 colores                                                                                                    |                                       |         |
|                           | Ejecutar con una resolución de pantalla de 640                                                                                    | x 480                                 |         |
|                           | Deshabilitar los temas visuales                                                                                                   |                                       |         |
|                           | Deshabilitar la composición de escritorio                                                                                         |                                       |         |
|                           | Deshabilitar el ajuste de escala de la pantalla si<br>configuración elevada de ppp                                                | se usa la                             |         |
| Nivel                     | l de privilegio                                                                                                    |                                       |         |
| Ø                         | Ejecutar este programa como administrador                                                                                         |                                       |         |
| 1                         | Mostrar la configuración para todos los usuarios                                                                                  |                                       |         |
|                           |                                                                                                    | ancelar                               | Aplicar |